documento

é de propriedade da TOTVS. Todos os direitos reservados.

0

Este docu

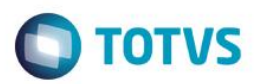

## Cadastro de Entidades - Melhorias

| Produto  | : | Microsiga Protheus® Gestão Agrícola – Versão 11.8 |                    |  |             |
|----------|---|---------------------------------------------------|--------------------|--|-------------|
| Chamado  | : | TSAETW                                            | Data da publicação |  | 09/04/15    |
| País(es) | : | Todos                                             | Banco(s) de Dados  |  | Top Connect |

### Importante

Esta melhoria depende de execução do *update* de base **U\_AGRUPD** para a tabela **NK9**, conforme **Procedimentos para Implementação**.

Foi incluso novo campo do tipo "Virtual", chamado Descrição Tipo Mensagem, no Histórico de Aprovações, para identificar o tipo do histórico que está sendo criado.

Para viabilizar essa melhoria, é necessário aplicar o pacote de atualizações (Patch) deste chamado.

## Procedimento para Implementação

O sistema é atualizado logo após a aplicação do pacote de atualizações (Patch) deste chamado.

### Importante

Antes de executar o compatibilizador U\_AGRUPD, é imprescindível:

- a) Realizar o backup da base de dados do produto que será executado o compatibilizador (diretório PROTHEUS\_DATA\DATA, se versão 10, ou \PROTHEUS11\_DATA\DATA, se versão 11) e dos dicionários de dados SXs (diretório PROTHEUS\_DATA\_SYSTEM, se versão 10, ou \PROTHEUS11\_DATA\SYSTEM, se versão 11).
- b) Os diretórios acima mencionados correspondem à **instalação padrão** do Protheus, portanto, devem ser alterados conforme o produto instalado na empresa.
- c) Essa rotina deve ser executada em modo exclusivo, ou seja, nenhum usuário deve estar utilizando o sistema.
- d) Se os dicionários de dados possuírem índices personalizados (criados pelo usuário), antes de executar o compatibilizador, certifique-se de que estão identificados pelo *nickname*. Caso o compatibilizador necessite criar índices, irá adicioná-los a partir da ordem original instalada pelo Protheus, o que poderá sobrescrever índices personalizados, caso não estejam identificados pelo *nickname*.
- e) O compatibilizador deve ser executado com a Integridade Referencial desativada\*.

#### Atenção

O procedimento a seguir deve ser realizado por um profissional qualificado como Administrador de Banco de Dados (DBA) ou equivalente!

<u>A ativação indevida da Integridade Referencial pode alterar drasticamente o relacionamento entre tabelas no</u> banco de dados. Portanto, antes de utilizá-la, observe atentamente os procedimentos a seguir:

SIGAAGR – Cadastro de Entidades – Melhorias

Versão 4.0

0

F

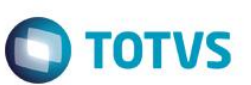

ste documento é de propriedade da TOTVS. Todos os direitos reservados.

0

Este documento é de propriedade da TOTVS. Todos os direitos reservados.

0

- i. No Configurador (SIGACFG), veja se a empresa utiliza Integridade Referencial, selecionando a opção Integridade/Verificação (APCFG60A).
- ii. Se não há Integridade Referencial ativa, são relacionadas em uma nova janela todas as empresas e filiais cadastradas para o sistema e nenhuma delas estará selecionada. Neste caso, E SOMENTE NESTE, não é necessário qualquer outro procedimento de ativação ou desativação de integridade, basta finalizar a verificação e aplicar normalmente o compatibilizador, conforme instruções.
- iii. <u>Se</u> há Integridade Referencial ativa em todas as empresas e filiais, é exibida uma mensagem na janela Verificação de relacionamento entre tabelas. Confirme a mensagem para que a verificação seja concluída, <u>ou</u>;
- iv. Se há Integridade Referencial ativa em uma ou mais empresas, que não na sua totalidade, são relacionadas em uma nova janela todas as empresas e filiais cadastradas para o sistema e, somente, a(s) que possui(em) integridade está(arão) selecionada(s). Anote qual(is) empresa(s) e/ou filial(is) possui(em) a integridade ativada e reserve esta anotação para posterior consulta na reativação (ou ainda, contate nosso Help Desk Framework para informações quanto a um arquivo que contém essa informação).
- v. Nestes casos descritos nos itens "iii" ou "iv", E SOMENTE NESTES CASOS, é necessário desativar tal integridade, selecionando a opção Integridade/ Desativar (APCFG60D).
- vi. Quando desativada a Integridade Referencial, execute o compatibilizador, conforme instruções.
- vii. Aplicado o compatibilizador, a Integridade Referencial deve ser reativada, SE E SOMENTE SE tiver sido desativada, através da opção Integridade/Ativar (APCFG60). Para isso, tenha em mãos as informações da(s) empresa(s) e/ou filial(is) que possuía(m) ativação da integridade, selecione-a(s) novamente e confirme a ativação.

### Contate o Help Desk Framework EM CASO DE DÚVIDAS!

1. Em Microsiga Protheus TOTVS Smart Client (se versão 10) ou ByYou Smart Client (se versão 11), digite U\_AGRUPD no campo Programa Inicial.

Ao executar o compatibilizador, a janela abaixo será aberta:

- Clique em Ok

| <u>ک</u> دو | ATUALIZAÇÃO DE DICIONÁRIOS E TABELAS                                                                                                    |
|-------------|----------------------------------------------------------------------------------------------------|
|             | Esta rotina tem como função fazer a atualização dos dicionários do Sistema (SX?/SIX)<br>Este processo deve ser executado em modo EXCLUSIVO, ou seja não podem haver outros<br>usuários ou jobs utilizando o sistema. É extremamente recomendavél que se faça um<br>BACKUP dos DICIONÁRIOS e da BASE DE DADOS antes desta atualização, para que<br>ocorra eventuais falhas, esse backup seja ser restaurado. |
|             |                                                                                                    |

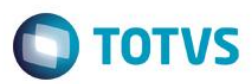

- Marque a empresa.

| Selecione a Empresa para Atualização |                   |                                       |          |  |
|--------------------------------------|-------------------|---------------------------------------|----------|--|
|                                      |                   |                                       |          |  |
|                                      | Empresa           |                                       | <b>^</b> |  |
| 🔀 99                                 | TESTE             |                                       |          |  |
|                                      |                   |                                       |          |  |
|                                      |                   |                                       |          |  |
|                                      |                   |                                       |          |  |
|                                      |                   |                                       |          |  |
|                                      |                   |                                       |          |  |
|                                      |                   |                                       |          |  |
|                                      |                   |                                       |          |  |
|                                      |                   |                                       | -        |  |
| Empresa                              |                   | I I I I I I I I I I I I I I I I I I I | ٢        |  |
| <u>M</u> arcar                       | <u>D</u> esmarcar |                                       |          |  |

## - Selecione a função U\_UPDNK9 e clique em executar.

| 😮 Funções de Inovação 🛛 🔀                                    |            |           |           |  |  |
|--------------------------------------------------------------|------------|-----------|-----------|--|--|
| Atualização da Empresa : 99                                  |            |           |           |  |  |
| Contrato                                                     |            |           |           |  |  |
| 🖉 🗋 Pesquisa 👘 Limpar histórico 🍃                            |            |           |           |  |  |
| Função                                                       | Executada? | Descrição | Usuário 🗷 |  |  |
| U_UPDADA                                                     | 11         | Memo      | Sistema   |  |  |
| U_UPDADB                                                     | 11         | Memo      | Sistema 🔺 |  |  |
| U_UPDDX2                                                     | 11         | Memo      | Sistema   |  |  |
| U_UPDDX8                                                     | 11         | Memo      | Sistema   |  |  |
|                                                              | 11         | Momo      | Sistems   |  |  |
| U_UPDNK9                                                     | 11         | Memo      | Sistema   |  |  |
|                                                              | 11         | метю      | Sistema   |  |  |
| U_UPDNKW                                                     | 11         | Memo      | Sistema   |  |  |
| U_UPDNKX                                                     | 11         | Memo      | Sistema   |  |  |
|                                                              | 11         | Memo      | Sistema   |  |  |
| Todos os compatibilizadores foram aplicados. Executar Fechar |            |           |           |  |  |

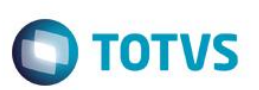

- 2. Deve-se realizar também atualização na tabela genérica, a qual pode ser feita de duas formas, via UPDARM ou SIGACFG conforme abaixo:
  - i) Em Microsiga Protheus TOTVS Smart Client (se versão 10) ou ByYou Smart Client (se versão 11), digite UPDARM no campo Programa Inicial.

| Parâmetros Iniciais     |      |
|-------------------------|------|
| TOTVS   SmartClient     |      |
| Programa inicial        |      |
| UPDARM                  | •    |
| Comunicação no cliente  |      |
| tcp                     | •    |
| Ambiente no servidor    |      |
| environment             | •    |
| <u>O</u> k <u>C</u> ano | cela |

0

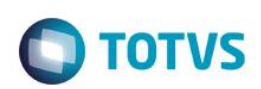

- Selecionar o código para atualização.

| Codigo | Atualização                                |  |
|--------|--------------------------------------------|--|
| 01     | Atualiza Originação de Grãos - Dicionarios |  |
|        |                                            |  |
|        |                                            |  |
|        |                                            |  |
|        |                                            |  |
|        |                                            |  |
|        |                                            |  |
|        |                                            |  |
|        |                                            |  |
|        |                                            |  |
|        |                                            |  |
| 1      |                                            |  |
|        |                                            |  |
|        | Evecutor                                   |  |

## - Marque a Empresa e Atualizar SXs Padrão.

| Grupo   | s de Empresas                  | x |
|---------|--------------------------------|---|
| Grupo   | Nome                           |   |
| 99      | TESTE                          |   |
|         |                                |   |
|         |                                |   |
|         |                                |   |
|         |                                |   |
|         |                                |   |
|         |                                |   |
|         |                                |   |
|         |                                |   |
|         |                                |   |
| (       |                                | _ |
| Apaga   | r tabelas de Cadastros Basicos |   |
| Apaga   | r tabelas de Movimentacao      |   |
| Atualiz | ar SXs Padrao                  |   |
|         |                                |   |
|         |                                |   |
|         | Atualizar Fechar               |   |
|         |                                |   |

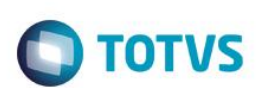

| (3) Tabelas a | Criar/Atualizar   |        | x |
|---------------|-------------------|--------|---|
| Tabela        |                   |        | • |
| DXW           |                   |        |   |
| DXX 🗌         |                   |        | = |
| D NJO         |                   |        |   |
| 🗆 NJ2         |                   |        |   |
| D NJB         |                   |        | _ |
| □ NJF         |                   |        |   |
| U NJG         |                   |        | _ |
| L NJJ         |                   |        |   |
|               |                   |        | _ |
|               |                   |        |   |
|               |                   |        |   |
|               |                   |        |   |
|               |                   |        |   |
|               |                   |        |   |
|               |                   |        |   |
|               |                   |        |   |
| 4             |                   |        | P |
| Marcar Todos  | s Desmarcar Todos |        |   |
|               | Atualizar         | Fechar |   |
|               |                   |        |   |

- Não marcar as tabelas e clique em atualizar

ii) Em Microsiga Protheus TOTVS Smart Client (se versão 10) ou ByYou Smart Client (se versão 11), digite SIGACFG no campo Programa Inicial.

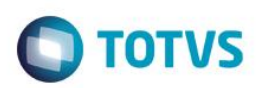

- Inserir novas opções em Tabelas Genéricas, conforme disposto abaixo.

| Protheus 11 > Configurador > Ambiente > | Cadastros |                   |
|-----------------------------------------|-----------|-------------------|
| Visualizar Tabela de Consulta - K7 🛛 🔀  |           |                   |
| 🖻 👗 💼 🧼 😫                               |           | $\checkmark$ 🗙    |
| Pasta Tipo de Histórico                 |           |                   |
| 🗄 - 🔎 Tipo de Histórico                 | Tabela    | 00                |
| ltens                                   | Chave     | К7                |
|                                         | Descricao | TIPO DE HISTÓRICO |
|                                         | Desc Spa  | nish              |
|                                         | Desc Engl | lieh              |
|                                         | Deac Engl |                   |
|                                         | Chave     | Descricao         |
|                                         | 3         | INCLUIR           |
|                                         | 4         | ALTERAR           |
|                                         | 5         | EXCLUIR           |
|                                         | A         | APROVAÇÃO         |
|                                         | В         | REABRIR           |
|                                         | С         | CANCELAMENTO      |
|                                         | E         | ENCERRAR          |
|                                         | F         | FINALIZAR         |
|                                         | N         | CONFIRMAR         |
|                                         | 0         | DUTROS            |
|                                         | R<br>T    | REJEIÇÃO          |
|                                         | 1         | ATUALIZAR         |

# Atualizações do compatibilizador (somente se boletim de update)

- 1. Criação de Campos no arquivo SX3 Campos:
  - Tabela NK9 Histórico de Aprovações:

| Campo     | NK9_DSTPMS |
|-----------|------------|
| Тіро      | С          |
| Tamanho   | 25         |
| Decimal   | 0          |
| Formato   | @!         |
| Título    | Тіро Msg   |
| Descrição | un         |

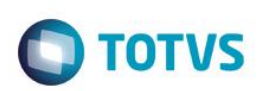

| Nível        | 1   |
|--------------|-----|
| Usado        | Sim |
| Obrigatório  | Não |
| Browse       | Sim |
| Opções       |     |
| When         |     |
| Relação      |     |
| Val. Sistema |     |
| Help         |     |

SIGAAGR - Cadastro de Entidades - Melhorias